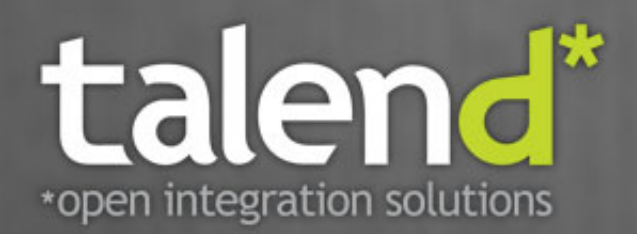

## Talend ESB System Management Integration User Guide

5.1

#### Talend ESB System Management Integration: User Guide

Publication date 3 May 2012 Copyright © 2011-2012 Talend Inc.

#### Copyleft

This documentation is provided under the terms of the Creative Commons Public License (CCPL). For more information about what you can and cannot do with this documentation in accordance with the CCPL, please read: http://creativecommons.org/licenses/by-nc-sa/2.0/

This document may include documentation produced at The Apache Software Foundation which is licensed under The Apache License 2.0.

#### Notices

Talend and Talend ESB are trademarks of Talend, Inc.

Apache CXF, CXF, Apache Karaf, Karaf, Apache Camel, Camel, Apache Maven, Maven, Apache Archiva, Archiva are trademarks of The Apache Foundation.

Eclipse Equinox is a trademark of the Eclipse Foundation, Inc. SoapUI is a trademark of SmartBear Software. Hyperic is a trademark of VMware, Inc. Nagios is a trademark of Nagios Enterprises, LLC.

All other brands, product names, company names, trademarks and service marks are the properties of their respective owners.

#### **Table of Contents**

| 1. Introduction                                                     | . 1 |
|---------------------------------------------------------------------|-----|
| 2. Hyperic HQ Integration                                           | . 2 |
| 2.1. Hyperic HQ Integration                                         | 2   |
| 2.2. Introduction to Hyperic HQ                                     | 3   |
| 2.3. Deploying the Hyperic HQ plugins                               | 4   |
| 3. JMX configuration                                                | 8   |
| 3.1. Configuration                                                  | 8   |
| 3.2. Camel route and CXF service metrics                            | 12  |
| 4. Nagios Integration                                               | 15  |
| 4.1. Architecture overview of Nagios and Talend ESB                 | 16  |
| 4.2. Installing jmx4perl plugin to Nagios                           | 17  |
| 4.3. Installing the Jolokia agent to a container                    | 18  |
| 4.4. Nagios configuration templates                                 | 19  |
| 4.5. Examples: monitoring cxf-jmx and camel-jmx sample applications | 22  |
| 4.6. Resources and metrics that are being monitored                 | 25  |
| 4.7. Metric criteria                                                | 27  |

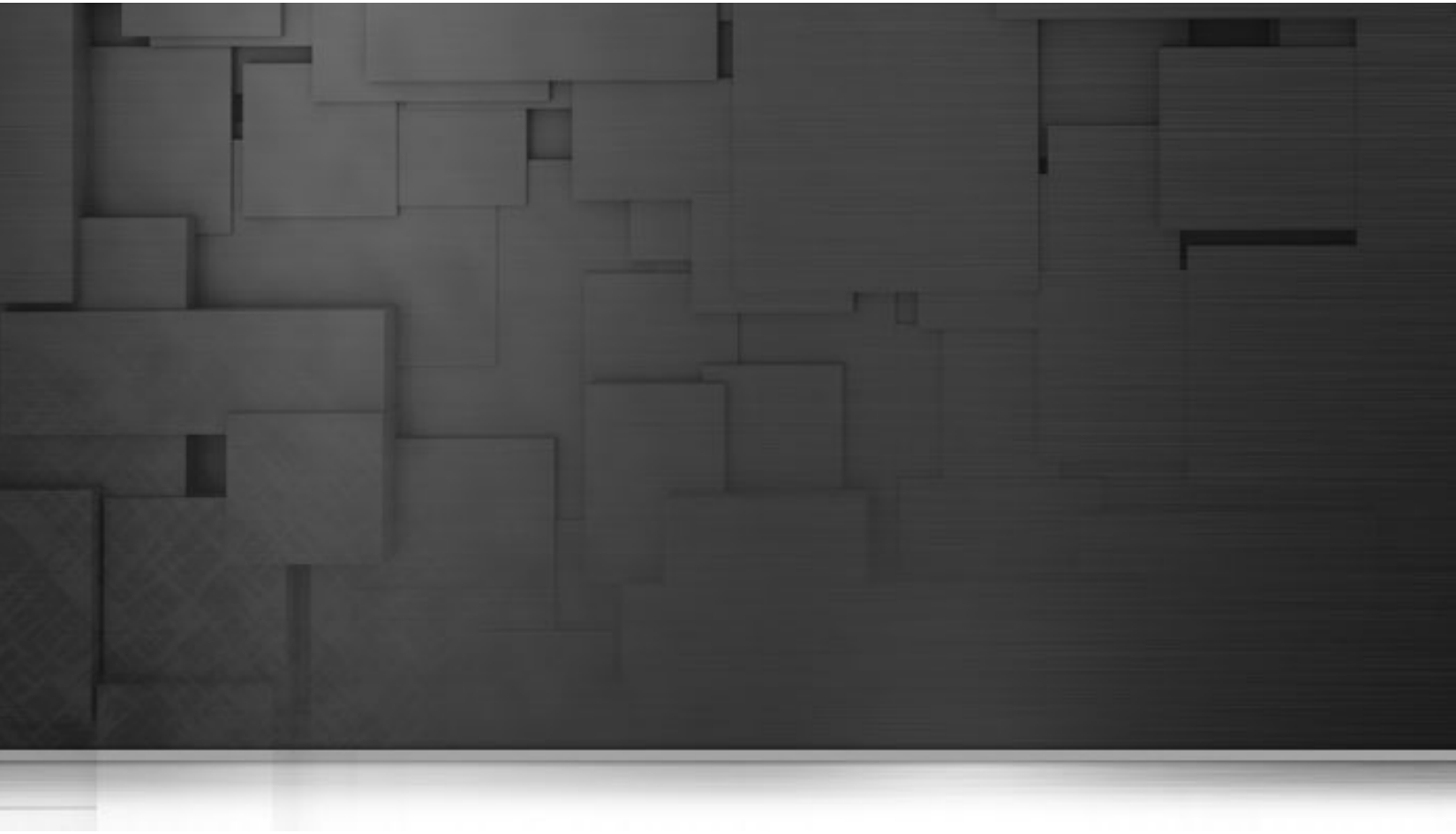

## **Chapter 1. Introduction**

This document looks at System Management Integration tools and their use within Talend ESB.

We look at Hyperic HQ integration support in Chapter 2, *Hyperic HQ Integration*, JMX configuration in Chapter 3, *JMX configuration* and Chapter 4, *Nagios Integration* deals with Nagios integration support.

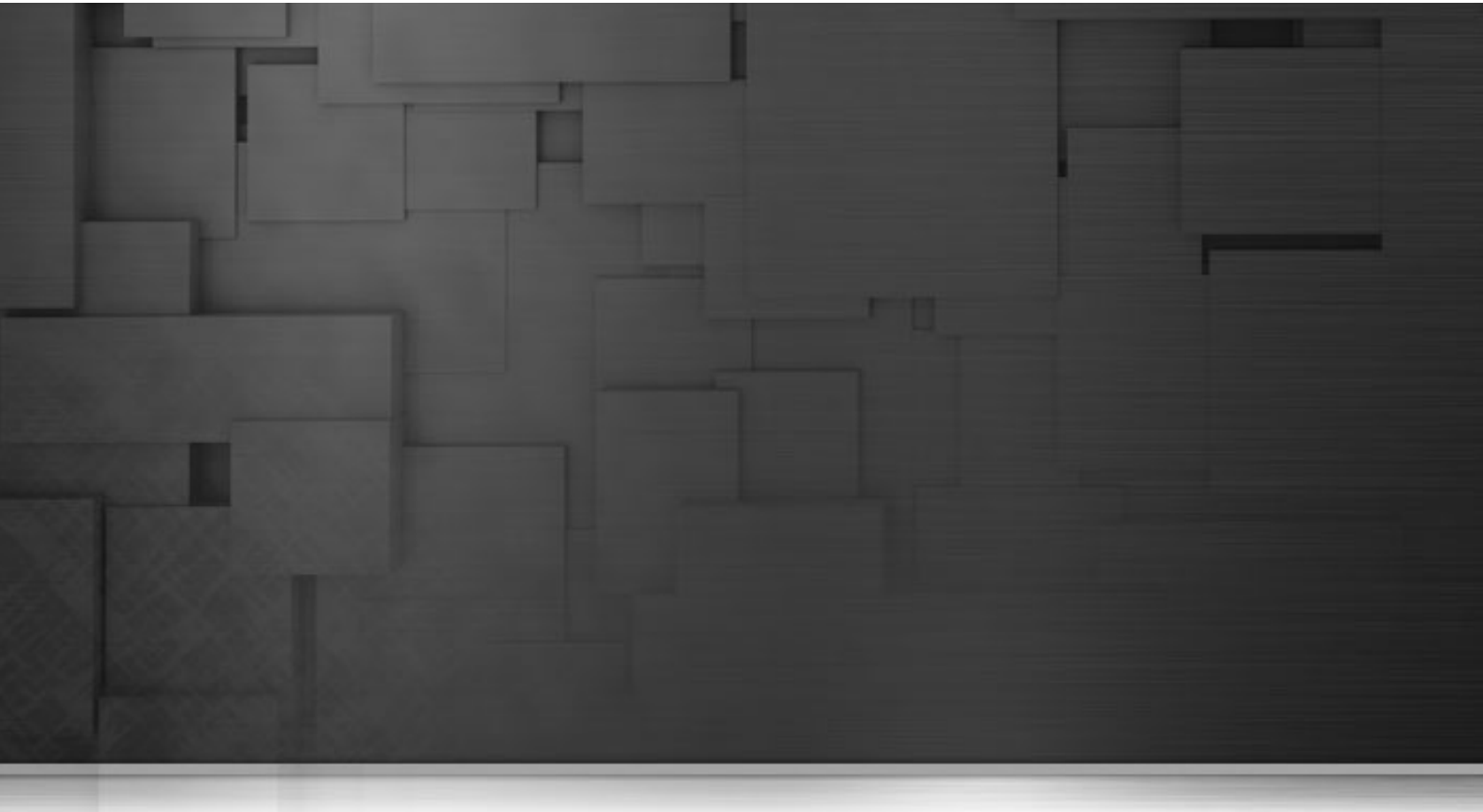

## **Chapter 2. Hyperic HQ Integration**

## 2.1. Hyperic HQ Integration

These sections describe the Hyperic HQ integration support in Talend ESB. This consists of two plugins files, one for Camel support and one for CXF support, which ship with the release and corresponding examples.

This consists of a number of stages:

- 1. Configure Tomcat and Karaf for JMX configuration, in Section 2.3.1, "Pre-requisites for deploying the plugins". This enables the gathering of the basic metrics information.
- 2. Deploy the Hyperic HQ plugins and use them to autodiscover resources, in Section 2.3.2, "How to deploy Hyperic plugins". This also shows how to display the metrics, and this output is updated as the examples run.
- 3. Build and run the examples to generate metrics, in README files for examples
- 4. Look at the updated metrics
- 5. To see the complete list of available CXF and Camel metrics, we also look at using jconsole (which is additional information to that of the Hyperic HQ plugins), in Section 3.2, "Camel route and CXF service metrics".

## **2.2. Introduction to Hyperic HQ**

#### 2.2.1. Hyperic HQ overview

The smooth running of the computer infrastructure is a critical part of any business. This requires constant system monitoring of network resources, to be aware of what is happening and of any problems that may arise, for example, in services being unavailable, or generating faults. In the event of emergencies, the system can be configured to notify key personnel about the problem and can help resolve it.

Hyperic is a cross platform monitoring system which is designed to monitor and control server resources. The system implements four general functions:

- **Discovery**: HQ Agents that run on the machines in your environment automatically detect, or *auto-discover*, the software resources running on the machine. When HQ discovers a software resource, it collects key facts about it, including its type, vendor, version, and location
- Monitoring: HQ agents track the current state of services and servers in real time, and automatic detect abnormalities
- Alerts: this subsystem will notify you about problems at the resources that are monitored. Alerts can be sent to administrator using e-mail, a mobile phone or pager
- **Control**: You can use HQ for remote control and administration of your software resources. Available control actions vary by resource type

You can find further information about Hyperic at the "Hyperic" site http://www.hyperic.com/. For more information about installing Hyperic, please see : http://support.hyperic.com/display/DOC/QuickStart +Installation.

#### 2.2.2. System Requirements

Camel and CXF management demo examples can be installed, built, and run on Windows or Linux for which Java 6 is available. The following software is required for installing, building, and running the samples:

- JDK 1.6.0 from Oracle should be installed, and the environment variable JAVA\_HOME should be set to the JDK installation directory. Later JDKs from Oracle or JDKs from other providers may work but have not been tested.
- Maven 3.0.3 or later from Apache should be installed, and the **mvn** executable should be in your PATH. When running **mvn**, HTTP access to the internet is required. The local Maven repository is expected to be created in its default location, i.e. the Maven configuration should not have been modified.
- Tomcat 6.0 or later from Apache should be installed, and the environment variable CATALINA\_HOME should be set to the Tomcat installation directory.
- The Talend OSGi container is included in the release installation in sub-directory container. The current version of Karaf is 2.2.5.
- Hyperic HQ 4.5.1 (CE or EE) Server and Agent from SpringSource should be installed. Later versions may work but have not been tested.

#### 2.2.3. Release directory structure

First, you need to download and extract the Talend ESB software (please see **Talend ESB Getting Started User Guide** for more details). After you unpack the Talend ESB release, the plugin files are in a subdirectory adapters, which is structured as follows:

```
adapters/
plugins/
camel-plugin.xml
cxf-plugin.xml
LICENSE.txt
README
```

## 2.3. Deploying the Hyperic HQ plugins

#### 2.3.1. Pre-requisites for deploying the plugins

In order to provide metrics for monitoring, the Talend OSGi container or Tomcat web application container must be configured for remote JMX access.

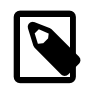

#### Note

The Karaf container of the Talend ESB installation is already configured.

For a Tomcat web application server, you must set an environment variable when starting it:

```
CATALINA_OPTS="-Dcom.sun.management.jmxremote \
-Dcom.sun.management.jmxremote.port=6969 \
-Dcom.sun.management.jmxremote.ssl=false \
-Dcom.sun.management.jmxremote.authenticate=false"
```

export CATALINA\_OPTS

This can be defined in a file:

set CATALINA\_OPTS=...

On Linux, this is set at the beginning of catalina.sh

On Windows, it is set in catalina.bat.

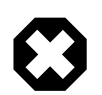

#### Warning

To create MBeans that collect statistics about CXF services you first need to make an invocation on the CXF service, which registers the MBeans. Without that step Hyperic HQ won't find metrics as MBeans don't exist.

#### 2.3.2. How to deploy Hyperic plugins

Copy the Hyperic plugins to these folders:

- <HypericServer>/hq-engine/hq-server/webapps/ROOT/WEB-INF/hq-plugins
- <HypericAgent>/bundles/agent-<version>/pdk/plugins

The complete information about deploying Hyperic plugins is at http://support.hyperic.com/display/EVO/Deploy +Plugin

Tomcat and Karaf must be running to enable Hyperic to discover the servers.

- 1. Start the Hyperic server, if it wasn't running.
- 2. Start the Hyperic agent, if it wasn't running. Otherwise, restart it.

Information how to start/stop/restart Hyperic agent and Hyperic server is in the Hyperic documentation http:// support.hyperic.com

Open your browser and login to Hyperic server (default http://localhost:7080/). You will see new discovered servers in the **Autodiscovery**.

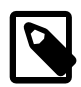

#### Note

Sometimes servers are not detected correctly. In this case you need to restart Hyperic HQ Agent. From the <HypericAgent>/bin directory restart agent:

hq-agent.bat restart (on Windows)

```
sh hq-agent.sh restart (on Linux)
```

| Auto-Di | iscovery                       |              |          | \$                 | * |
|---------|--------------------------------|--------------|----------|--------------------|---|
|         | Resource Name                  |              | Status   | Changes            |   |
| ۲       | sop-td06 - Microsoft Windows 7 |              | modified | server set changed |   |
| V       | Apache Camel [Karaf] 2.x       | Camel Karaf  | new      | N/A                |   |
|         | Apache Camel [Tomcat] 2.x      | Camel Tomcat | new      | N/A                |   |
| V       | Apache CXF [Tomcat] 2.x        | CXF Torncat  | new      | N/A                |   |
| 1       | Apache CXF [Karaf] 2.x         | CXF Karaf    | new      | N/A                |   |
| Add     | to Inventory Skip Checked      | Resources    |          |                    |   |

- 1. Click on **Add to Inventory**.
- 2. Choose Resources Tab
- 3. Find and choose **Apache Camel(CXF)** [Tomcat]([Karaf]) 2.x from the list of servers, depending on which combination you wish to monitor. For example, you may wish to monitor Camel/Tomcat and CXF/Tomcat.

| 7   | Server *                             | Server Type               |
|-----|--------------------------------------|---------------------------|
| MIA | sop-td06 ActiveMQ Embedded 5.4       | ActiveMQ Embedded 5.4     |
|     | sop-td06 Apache Carnel [Karaf] 2.x   | Apache Camel [Karaf] 2.x  |
|     | sop-td06 Apache Carnel [Torncat] 2.x | Apache Camel [Tomcat] 2.x |
|     | sop-td06 Apache CXF [Karaf] 2.x      | Apache CXF [Karaf] 2.x    |
|     | sop-td06 Apache CXF [Tomcat] 2.x     | Apache CXF [Tomcat] 2.x   |
| MIA | sop-td06 HQ ActiveMQ Embedded 5.3    | ActiveMQ Embedded 5.3     |
| MIA | sop-td06 HQ Agent 4.5.1              | HQ Agent                  |
|     | sop-td06 HQ PostgreSQL 8.2           | PostgreSQL 8.2            |
| MIA | sop-td06 HQ Tomcat 6.0               | Apache Tomcat 6.0         |

GROUP | DELETE | ENABLE ALL ALERTS | DISABLE ALL ALERTS

T.

4. Choose a service group.

For Camel you should see the group of the routes specified by context and name.

| RESOURCES                              |       | _            |
|----------------------------------------|-------|--------------|
| Group Members                          | Avail |              |
| Camel sop-td06/camel "route1"          | 0     | 9            |
| Camel sop-td06/camelTomcat<br>"route1" | 0     | 9            |
| Camel sop-td06/camelTomcat<br>"route2" | 0     | 9            |
| Host Server                            | Avail |              |
| sop-td06 Apache Carnel [Torncat] 2.x   | ٢     | $\heartsuit$ |

For CXF you should see the group of the services specified by port and operation.

| RESOURCES                                                          |       |   |
|--------------------------------------------------------------------|-------|---|
| Group Members                                                      | Avail |   |
| CXF "CRMServiceProvider"<br>"getCRMInformation"                    |       | Q |
| CXF "ReservationServiceProvider"<br>"getAvailableCars"             | 0     | 9 |
| CXF "ReservationServiceProvider"<br>"getConfirmationOfReservation" | 0     | Q |
| CXF "ReservationServiceProvider"<br>"submitCarReservation"         | 0     | 9 |
| Host Server                                                        | Avail |   |
| sop-td06 Apache CXF [Karaf] 2.x                                    | 0     | P |

5. Hyperic will collect the metrics for these groups, and the initial results will be displayed.

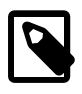

#### Note

These will subsequently updated as the examples are run.

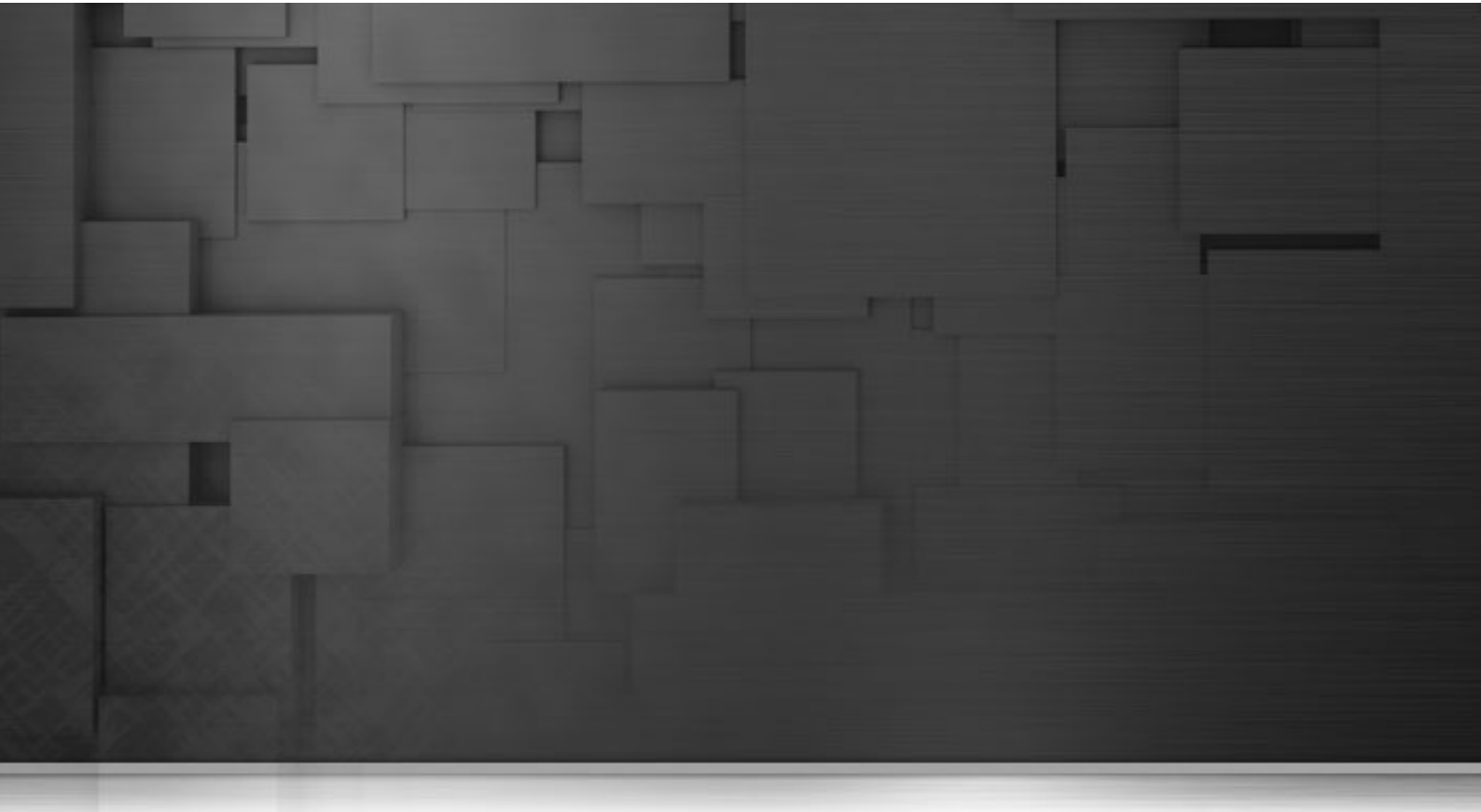

## **Chapter 3. JMX configuration**

## 3.1. Configuration

You can take the default JMX configuration, which facilitates monitoring and management of Java applications. This section discusses how you can override these defaults, and perform more advanced configuration.

#### **3.1.1. How to make advanced JMX configuration for Camel routes and CXF services**

#### 3.1.1.1. JMX configuration

Plugin section, in camel-plugin.xml and cxf-plugin.xml:

For the Karaf server, by default, in the plugin, there is the following JMX configuration properties:

| Property Name | Description             | Default                                                                    |
|---------------|-------------------------|----------------------------------------------------------------------------|
| jmx.url       | the JMX Service URL     | service:jmx:rmi://localhost:44444/jndi/rmi://<br>localhost:1099/karaf-trun |
| jmx.username  | Username authentication | tadmin                                                                     |
| jmx.password  | Password authentication | tadmin                                                                     |

For the Tomcat server, by default, in the plugin, there is the following JMX configuration properties:

| Property Name | Description             | Default                                             |
|---------------|-------------------------|-----------------------------------------------------|
| jmx.url       | the JMX Service URL     | service:jmx:rmi:///jndi/rmi://localhost:6969/jmxrmi |
| jmx.username  | Username authentication | 111                                                 |
| jmx.password  | Password authentication | 111                                                 |

#### 3.1.1.2. JMX configuration for Camel routes

Apache Camel has support for JMX and allows you to monitor a Camel managed object (for example, routes). By default, a JMX agent is enabled in Camel which means that the Camel runtime creates and registers MBean management objects with a MBeanServer instance in the VM. But if you would like to configure a JMX agent (for example to use a custom port in JMX URL) the best way to do it is adding a jmxAgent element inside the camelContext element in Spring configuration:

```
<camelContext id="camel" xmlns="http://camel.apache.org/schema/spring">
<jmxAgent id="agent" mbeanObjectDomainName="your.domain.name">
...
<camelContext>
```

The default JMX configuration is used in both examples, but you can also configure it:

```
<jmxAgent id="agent" registryPort="port number" createConnector="true">
```

*createConnector* means that we should create a JMX connector (to allow remote management) for the MBeanServer.*registryPort* is the port for JMX.

You can set *hostName* and *domainName* for DefaultManagementNamingStrategy. As a default, *hostName* is the computer name and *domainName* is org.apache.camel

To configure specific definitions for the Camel route object use the properties:

| Property Name    | Description        |
|------------------|--------------------|
| org.apache.camel | domain name        |
| routes           | Camel routes type  |
| context          | Camel context name |
| name             | route name         |

You can find further information about configuring Camel JMX agent at the "Camel" site http://camel.apache.org/ camel-jmx.html.

#### 3.1.1.3. JMX configuration for CXF services

Each server type defines several service types such as EJBs, Connection Pools, JMS Queues, and so on. The plugin defines additional service types to provide management of CXF via custom MBeans. The service element defines a service type, for example:

Plugin object section:

```
<service name="CXF all services monitoring">
        <property name="OBJECT_NAME"
    value='org.apache.cxf:bus.id=*,type=Performance.Counter.Server,service=*,
    port=*,operation=*'/>
        <metrics include="cxf"/>
        <plugin type="autoinventory" />
</service>
```

In order to access custom MBeans, the plugin must define its JMX ObjectName to be used with various MBeanServer interface methods. Only one ObjectName is defined per service type using the property tag within the service tag.

To configure specific definitions for the CXF service object use properties:

| Property Name         | Description            |
|-----------------------|------------------------|
| org.apache.cxf:bus.id | id of specific CXF bus |
| service               | service endpoint name  |
| port                  | service port name      |
| operation             | service operation name |

To enable JMX integration for CXF you need to declare the following bean in service Spring configuration:

To avoid any unnecessary runtime overhead, the performance counters measuring response time are disabled by default. To collect statistics for running sevices define the following bean:

For further information about configuring JMX in CXF you can find at Apache CXF.

## 3.1.2. Advanced configuration for CXF and Camel plugins

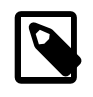

#### Note

We use the term <Talend.runtime.dir> for the directory where Talend Runtime is installed. This is typically the full path of either Runtime\_ESBSE or Talend-ESB-V5.1.x, depending on the version of the software that is being used. Please substitute appropriately.

If you wish to make advanced configuration of the plugin, you need to modify the plugin files that are shipped with the release (all these configurations are optional):

- 1. Remove all the metrics you don't need to observe.
- If you have several instances of Karaf or Tomcat, Hyperic will try to assign discovered Camel routes or CXF services to each Tomcat or Karaf instance. So you can set INSTALLPATH where the instance with Camel routes (CXF services) is actually situated. This will prevent assigning Camel routes (CXF services) to each Tomcat or Karaf running instance.

For Tomcat, add to Apache Camel Tomcat 2.x server in the camel-plugin.xml

```
<property name="TOMCAT_HOME" value="C:\tomcat"/>
<property name="INSTALLPATH_MATCH" value="${TOMCAT_HOME}"/>
```

Set INSTALLPATH to Tomcat instead of C:\tomcat

For Tomcat, add to Apache CXF [Tomcat] 2.x server in the cxf-plugin.xml

<property name="TOMCAT\_HOME" value="C:\tomcat"/> <property name="INSTALLPATH\_MATCH" value="\${TOMCAT\_HOME}"/>

Set INSTALLPATH to Tomcat instead of C:\tomcat

For Karaf, add to Apache Camel [Karaf] 2.x server in the camel-plugin.xml

```
<property name="KARAF_HOME" value="<Talend.runtime.dir>\container\bin"/><property name="INSTALLPATH_MATCH" value="${KARAF_HOME}"/>
```

Set INSTALLPATH to bin directory of [Karaf] container instead of <Talend.runtime.dir> \container\bin

For Karaf, add to Apache CXF [Karaf] 2.x server in the cxf-plugin.xml

<property name="KARAF\_HOME" value="<Talend.runtime.dir>\container\bin"/> <property name="INSTALLPATH\_MATCH" value="\${KARAF\_HOME}"/>

Set INSTALLPATH to bin directory of Karaf container instead of <Talend.runtime.dir> \container\bin

Another variant, even easier, to solve this problem is to override INSTALLPATH property. As an example for Karaf and Tomcat:

<property name="INSTALLPATH" value="Camel Karaf" /> <property name="INSTALLPATH" value="Camel Tomcat" /> <property name="INSTALLPATH" value="CXF Karaf" /> <property name="INSTALLPATH" value="CXF Tomcat" />

3. Set jmx.url value, which is defined for Tomcat and Karaf. As a default, Tomcat uses: service:jmx:rmi:///jndi/rmi://localhost:6969/jmxrmi/

and Karaf uses:

service:jmx:rmi://localhost:44444/jndi/rmi://localhost:1099/karaf-trun

- 4. Change the property AUTOINVENTORY\_NAME for the defined services in the plugin.
- 5. For Camel you can set domain option, (the default is org.apache.camel).

That's all you need. The plugin is ready to be used. Additional information about developing Hyperic JMX plugins can be found at http://support.hyperic.com/display/EVO/JMX+Plugin+Tutorial

## **3.2. Camel route and CXF service metrics**

#### 3.2.1. Hyperic metrics

In the case of JMX plugins, Hyperic monitors attributes of MBeans. The main metric attribute is name. The name or alias of the metric should be the same as MBean attribute name. To see the complete list of available CXF and Camel metrics, in addition to the Hyperic information, let's see how we can find Camel routes MBean attribute names using **jconsole** tool

You can find information about metrics at http://support.hyperic.com/display/EVO/Metric+Parameters

#### 3.2.2. Defining metrics

1. Type **jconsole** from Command Line.

| B JCUIISURE. He   | w Connection                                                           |             |  |  |  |
|-------------------|------------------------------------------------------------------------|-------------|--|--|--|
| Java <sup>.</sup> | New Connection                                                         |             |  |  |  |
| O Local Proces    | :5:                                                                    |             |  |  |  |
| Name              |                                                                        | PID         |  |  |  |
| sun.tools.jcc     | nsole.JConsole                                                         | 2260        |  |  |  |
| org.eclipse.e     | quinox.launcher_1.2.0.v20110502.jar -os win                            | 1260        |  |  |  |
| Remote Pro        | <b>Cess:</b>                                                           | C hurin     |  |  |  |
| service:jmx:r     | service:jmx:rmi://localhost:44444/jndi/rmi://localhost:1099/karaf-trun |             |  |  |  |
| lisage: chostr    | (ATTIM D) CTUTET D ( /R, NPETITE P) ITTIC CTUETITET TO D) CNALLD       | i - ci ci i |  |  |  |

- 2. Set remote JMX URL by selecting remote process and click on **Connect**. This opens the Java Monitoring & Management console.
- 3. After connection, choose **MBeans** tab.

For Camel you should see:

| ▲ Connection Window Help                                                                                                    | in the second second second second second second second second second second second second second second second                                                                                                    | _ & ×                                                                                                    |
|----------------------------------------------------------------------------------------------------|----------------------------------------------------------------------------------------------------|----------------------------------------------------------------------------------------------------|
| Overview Memory Threads Classes V                                                                                                    | M Summary MBeans                                                                                                    |                                                                                                    |
| 🗄 🛄 JMImplementation                                                                                                    | Attribute values                                                                                                    |                                                                                                    |
| <ul> <li>JMImplementation</li> <li>com.sun.management</li> <li>java.lang</li> <li>java.util.logging</li> <li>org.apache.activemq</li> <li>org.apache.aries.blueprint</li> <li>org.apache.camel</li> <li>components</li> <li>consumers</li> <li>context</li> <li>endpoints</li> <li>errorhandlers</li> <li>processors</li> <li>routes</li> <li>sop-td06/160-camel-Karaf</li> <li>Operations</li> <li>Operations</li> <li>Notifications</li> <li>"route2"</li> <li>"route3"</li> </ul> | Attribute values          Attribute values         Name         CamelId         Description         EndpointUri         ExchangesCompleted         ExchangesFailed         ExchangesTotal         FirstExchangeCompleted         FirstExchangeFailureTime         InflightExchanges         LastExchangeCompletedT         LastExchangeFailureTime         LastExchangeFailureTime         MaxProcessingTime         MeanProcessingTime         MouteId         RouteId         StatisticsEnabled         TotalProcessingTime         Tracing | Value         camel-Karaf         EventDrivenConsumerRoute[E         timer://inbox?period=5000         17255         0         17255         Tue May 31 17:24:38 CEST 2011         wed Jun 01 17:24:35 CEST 2011         2         4706         17         1         route1         Unavailable         Started         true         302422         false |
|                                                                                                    |                                                                                                    |                                                                                                    |
| ⊕ … 🤑 org.apache.karaf<br>⊕ … 🌽 osgi.compendium<br>⊕ … 🎍 osgi.core                                                                                                    |                                                                                                    | Refresh                                                                                                    |

The attributes provided by Camel routes include:

- Exchanges Completed
- Exchanges Failed
- Exchanges Total
- Last Processing Time
- Max Processing Time
- Mean Processing Time
- Min Processing Time
- Total Processing Time

For CXF you should see:

| 🛃 Java Monitoring & Management Console - service:jmx:rmi:///jndi/rmi://local 👝 💷 📧                                                                                                    |                                                                                                    |                                      |  |  |  |
|----------------------------------------------------------------------------------------------------|----------------------------------------------------------------------------------------------------|--------------------------------------|--|--|--|
| Overview Memory Threads Classes VM Su                                                                                                    | ummary MBeans                                                                                                    |                                      |  |  |  |
| Catalina<br>JMImplementation<br>Users<br>com.sun.management<br>java.lang<br>java.util.logging<br>org.apache.activemq<br>org.apache.camel<br>org.apache.camel<br>org.apache.cxf<br>Bus<br>Bus.Service.Endpoint<br>Performance.Counter.Server<br>Cxf1526376484<br>C Cxf1526376484<br>C Cxf1526376484<br>C Cxf1526376484<br>C Cxf1526376484<br>C Cxf1526376484<br>C Cxf1526376484<br>C Cyf1526376484<br>C Cyf152 | Attribute values         Attribute values         Name         AvgResponseTime         MaxResponseTime         MinResponseTime         NumCheckedApplicationFaults         NumInvocations         NumLogicalRuntimeFaults         NumUnCheckedApplicationFaults         TotalHandlingTime | Value 1487 5029 557 0 5 0 0 0 0 7436 |  |  |  |
|                                                                                                    | 20                                                                                                    |                                      |  |  |  |

The attributes provided by CXF services include:

- Availability
- Number of Invocations
- Total Handling Time
- Num Checked Application Faults
- Num Logical Runtime Faults
- Num Runtime Faults
- Num Unchecked Application Faults

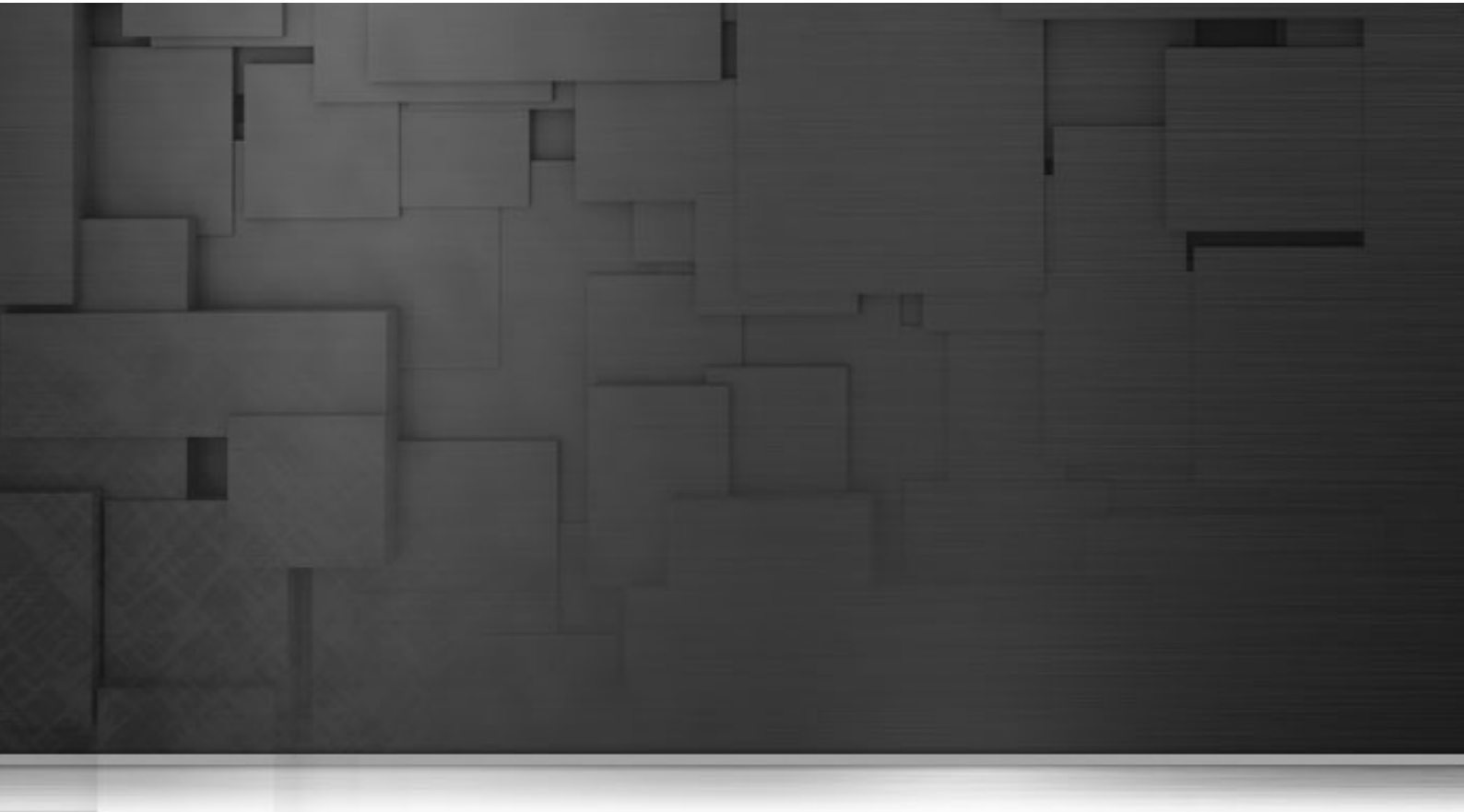

## **Chapter 4. Nagios Integration**

Nagios is an Open Source monitoring application which allows users to identify infrastructure problems before they impact on important business processes. Nagios monitors the entire IT infrastructure to ensure servises, applications and business processes are working as expected.

In the case of critical changes in the infrastructure Nagios, can alert the IT department of the problem. That allows them to start fixing any issues as early as possible, before they affect the business processes.

In this chapter we describe how to monitor Talend ESB infrastructure using Nagios.

# 4.1. Architecture overview of Nagios and Talend ESB

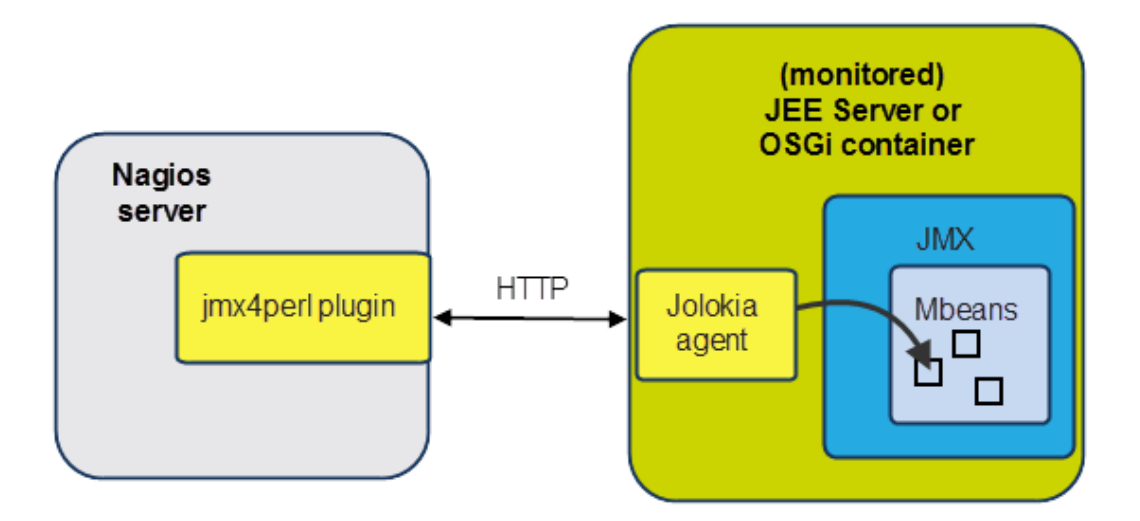

Jmx4Perl provides an alternative way of accessing JMX (Java Management Extensions) on JEE Servers or OSGi containers. It uses an agent-based approach where a small Java Web application (Jolokia), is deployed on the application server, and provides HTTP/JSON-based access to JMX MBeans registered within the application server. Jolokia is based on a set of Perl modules, and does not need a local Java installation.

| Component      | Description                                                                                                    |
|----------------|----------------------------------------------------------------------------------------------------|
| jmx4perl       | This installed on the same machine as Nagios; it has a plugin which is integrated with the Talend ESB plugins. It also has a Perl library, JMX::Jmx4Perl, for programmatic JMX access. |
| check_jmx4perl | A command utility on the Nagios server that can be used to get the monitored data - it is part of the jmx4perl distribution.                                                           |
| Jolokia        | Jolokia is an HTTP/JSON bridge for efficent remote JMX access. It is a separate agent that resides on the monitored server, and works with the jmx4perl plugin.                        |

For convenience, Jolokia has been integrated into the Talend Runtime container as an OSGi agent and also integrated into ActiveMQ as a WAR agent.

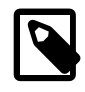

#### **More Information**

For more information, see:

- Nagios: http://www.nagios.com/documentation
- Jolokia: http://www.jolokia.org
- Jmx4perl: http://labs.consol.de/jmx4perl

### 4.2. Installing jmx4perl plugin to Nagios

In this section we describe how to download and install the jmx4perl plugin to a Nagios server.

#### 4.2.1. Prerequisites

Nagios Open Source version or Nagios XI 2011 version should be installed into Linux platform (or VM). To download Nagios, please go to http://www.nagios.org/download.

Note: Nagios Open Source 3.3.1 and Nagios XI 2011 version have been tested, but previous versions of Nagios may also work with Talend Runtime.

#### 4.2.2. Downloading the jmx4perl plugin

Download the jmx4perl plugin from http://search.cpan.org/CPAN/authors/id/R/RO/ROLAND/ jmx4perl-1.04.tar.gz.

#### 4.2.3. Building the jmx4perl plugin

We use the Perl CPAN (Comprehensive Perl Archive Network) shell here to download missing dependencies.

- 1. Extract the jmx4perl distribution:
  - \$ cd /usr/local/src
  - \$ tar zxvf /tmp/jmx4perl-1.04.tar.gz

```
$ ln -s -f jmx4perl-1.04 jmx4perl
```

2. Install the build module:

\$ cpan

cpan[1]> install Module::Build

cpan[1]> exit

3. There are two ways of doing this step:

run './Build installdeps' (make sure you have ROOT rights)

alternatively, you can explicitly install missing dependencies:

```
$ cpan
$ cpan[1]> install Config::General
cpan[2]> install Crypt::Blowfish_PP
cpan[3]> install File::SearchPath
cpan[4]> install JSON
cpan[5]> install Module::Find
```

cpan[6]> install Nagios::Plugin
cpan[7]> install Term::Clui
cpan[8]> install Term::ReadKey
cpan[9]> install Term::ReadLine::Perl
cpan[10]> install Term::ShellUI
cpan[11]> install Term::Size
cpan[12]> exit

4. Start the Build.PL script:

```
# cd /usr/local/src/jmx4perl
```

```
# perl Build.PL
```

Running this script includes accepting the following defaults:

```
Install 'jmx4perl' ? (y/n) [y ]y
Install 'check_jmx4perl' ? (y/n) [y ]y
Install 'cacti_jmx4perl' ? (y/n) [y ]y
Install 'j4psh' ? (y/n) [y ]y
Install Term::ReadLine::Gnu ? (y/n) [n ]n
Install 'jolokia' ? (y/n) [y ]n
```

5. Run Build comand:

#### # ./Build install

When all these steps finished successfully, the jmx4perl plugin should be installed onto Nagios. Please check this by running:

\$ check\_jmx4perl -u http://jolokia\_host:8040/jolokia --alias MEMORY\_HEAP\_USED --base ME

In this example jolokia\_host means the host where the Talend Runtime container was started and which has the Jolokia agent enabled and running.

## 4.3. Installing the Jolokia agent to a container

Jolokia is a HTTP/JSON bridge for efficent remote JMX access, and is a separate agent which was created as part of the evolution of jmx4perl.

For more information about Jolokia, see http://www.Jolokia.org/.

For convenience, Jolokia has been integrated into the Talend Runtime container as an OSGi agent and also integrated into ActiveMQ using a JAR file (see Section 4.1, "Architecture overview of Nagios and Talend ESB").

## 4.3.1. Installing the Jolokia OSGi agent to a Talend Runtime container

To install a Jolokia agent to a Talend Runtime container is simple; execute this command after starting the container:

#### features:install tesb-jmx-http-agent

Then, Jolokia agent bundle will be installed to the container. Run the **list** command, and the output should look like this:

[ 191] [Active] [ ] [ ] [ 60] Jolokia Agent (1.0.2)

In addition, if you access the URL http://localhost:8040/Jolokia/version, you will see a JSON output line about version info, which indicates the Jolokia agent is running correctly.

#### 4.3.2. The Jolokia agent and ActiveMQ

The Jolokia agent (JAR file) has been already integrated into the ActiveMQ distribution (included in Talend ESB). It's ready to use out of the box.

Go to <Talend.runtime.dir>/activemq/bin, and start ActiveMQ.

Then, if you access the URL http://localhost:8161/Jolokia/version, you will see a JSON output line about version info, which indicates the Jolokia agent is running correctly.

#### 4.4. Nagios configuration templates

Now we look at configuring Nagios to select the metrics you wish to monitor.

#### 4.4.1. Adding metrics for monitoring

Add the metrics for monitoring in three steps:

- 1. You should determine "check definitions" for jmx4perl plugin these are the metrics that need to be monitored.
- 2. Define one or more commands for Nagios, that make use of the check\_jmx4perl command from the plugin.
- 3. Describe a host and service definition for Nagios; the service definition needs to use the command defined in the previous step.

Here, we will see an example of using these steps - here we will define a metric for monitoring Active MQ:

1. First we describe a "check definition" for ActiveMQ in the configuration file activemq.cfg:

```
# Define server connection parameters
<Server tesb_activemq>
    Url = http://jolokia_host:8161/jolokia
</Server>
# checks for ActiveMQ metrics
<Check Broker_TotalConsumerCount>
    MBean = org.apache.activemq:BrokerName=$0,Type=Broker
    Attribute = TotalConsumerCount
```

```
Name = TotalConsumerCount
Warning 1000000
</Check>
```

In this sample, jolokia\_host is the host that has the Jolokia agent installed, and is being monitored by the jmx4perl plugin.

2. Here is an example of a command definition, which is saved, for example, in jmx\_commands.cfg:

Note that the command definition uses the configuration file activemq.cfg which contains all the check definitions you created earlier.

Several arguments are used in this command; their values are set later.

3. In following configuration example you can see how to describe the host and service definition for Nagios:

```
# Define a host
define host{
        use
                activemq-host
                                  ; Name of host template to use.
                                  ; This host definition will inherit
                                  ; all the variables that are defined
                                  ; in (or inherited by) the linux-server
                                  ; host template definition.
       host_name
                        tesb_activemq
       alias
                         tesb_activemq
        }
define service {
   use
                          generic-service
    service_description
                         Broker_TotalConsumerCount
   display_name
                         Broker_TotalConsumerCount:
   check_interval
                          1
   host_name
                          tesb_activemq
                          check_jmx4perl_activemq!Broker_TotalConsumerCount!
   check_command
localhost!example.A!ActiveMQ.Advisory.Consumer.Queue.example.A
    }
```

Finally, note that you need to specify the values of the check\_command properties in a strict order:

- 1. the name of command to check the metric
- 2. the name of check you use from jmx4perl configuration
- 3. the arguments for the command

#### 4.4.2. List of configuration template files

There are four pre-defined configuration template files which ship with Talend ESB. These can be used for monitoring metrics of CXF, Camel and Activemq resources.

| File             | Description                                                                                                    |
|------------------|----------------------------------------------------------------------------------------------------|
| jmx_commands.cfg | defines three commands for Nagios monitoring,<br>including <b>check_jmx4perl_cxf</b> , <b>check_jmx4perl_camel</b> and<br><b>check_jmx4perl_activemq</b> commands. Each command has several macros<br>which need to be defined in the etc/resources.cfg of Nagios. |
| cxf.cfg          | check definition for cxf metrics to be monitored.                                                                                                    |
| camel.cfg        | check definition for camel metrics to be monitored.                                                                                                    |
| activemq.cfg     | check definition for activemq metrics to be monitored.                                                                                                    |

Also, there are three sample xxx\_host.cfg configuration files which provided most of the useful metrics monitoring for CXF, Camel and Activemq. You can define your own xxx\_host.cfg for monitoring specific metrics and specific resources(CXF services, Camel routes, etc.):

| File              | Description                                                                  |
|-------------------|------------------------------------------------------------------------------|
| cxf_host.cfg      | sample configuration of host and service definition for CXF monitoring.      |
| camel_host.cfg    | sample configuration of host and service definition for Camel monitoring.    |
| activemq_host.cfg | sample configuration of host and service definition for Activemq monitoring. |

#### 4.4.3. Using the configuration template files

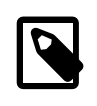

#### Note

In these example, the Nagios installion directory is assumed to be /usr/local/nagios - please update if it is installed elsewhere.

You can use commands defined in jmx\_commands.cfg file to monitor CXF services, Camel Context and Routes, ActiveMQ Broker, Topics and Queues.

In order to do it, you do not need to change template files jmx\_commands.cfg, cxf.cfg, camel.cfg, activemq.cfg which already contain all check definitions and commands for these entities. We suggest you add your own new\_host.cfg to monitor your own cxf service, camel route, and so on, using cxf\_host.cfg, camel\_host.cfg, activemq\_host.cfg as samples.

1. Define jolokia\_host in /etc/hosts - this name is used in subsequent files, rather than hard-coding in the ip address.

For configuration templates jolokia\_host means the host that has the Jolokia agent installed and would be monitored by the jmx4perl plugin. For example:

#### 192.168.1.101 jolokia\_host

2. Put the configuration files into the folder /usr/local/nagios/etc/objects/

In Talend Enterprise ESB Studio or Talend Enterprise ESB, the configuration files are in <Talend.runtime.dir>/add-ons/adapters/nagios.

Copy template and sample configuration files from this directory into /usr/local/nagios/etc/ objects/.

cp -f <Talend.runtime.dir>/add-ons/adapters/nagios/template/\*.cfg /usr/ local/nagios/etc/objects/

cp -f <Talend.runtime.dir>/add-ons/adapters/nagios/sample/\*.cfg /usr/ local/nagios/etc/objects/

3. Add the command configuration file to the /usr/local/nagios/etc/nagios.cfg file by adding this line in it:

cfg\_file=/usr/local/nagios/etc/objects/jmx\_commands.cfg

4. Create host definitions file, for example new\_host.cfg. Add it to the /usr/local/nagios/etc/ nagios.cfg file, file by adding this line in it:

cfg\_file=/usr/local/nagios/etc/objects/new\_host.cfg

5. Define macros which will be used by jmx\_commands.cfg in the /usr/local/nagios/etc/ resource.cfg file by adding this line in it:

# set the path which jmx4perl plugin installed \$USER5\$=/usr/local/src/jmx4perl/scripts # set the path to where to find configuration files \$USER6\$=/usr/local/nagios/etc/objects

6. Then, restart Nagios for the changes to take effect.

service nagios restart

## 4.5. Examples: monitoring cxf-jmx and cameljmx sample applications

There are two sample applications that ship with the TESB release: cxf-jmx and camel-jmx.

These can be built and installed on Windows or Linux.

#### 4.5.1. Build and install the cxf-jmx sample applications

| Directory | Description                                                                                                    |
|-----------|----------------------------------------------------------------------------------------------------|
| service/  | the CXF web service provider packaged as an OSGi bundle                                                          |
| client/   | a sample client application that uses the CXF JAX-WS API to create a SOAP client and make several calls with it. |

This sample consists of four parts:

| Directory | Description                                                                                                    |
|-----------|----------------------------------------------------------------------------------------------------|
| common/   | code that is common for both the client and the server.                                                                             |
| war/      | A WAR archive containing code from common and service modules. This is for Servlet container use only, not used in OSGi deployment. |

1. From the example parent directory (<Talend.runtime.dir>/examples/talend/tesb), run the following command to install the example parent pom.xml file into the local maven repo

mvn install --non-recursive

2. From the base directory of the sample, the maven pom.xml file can be used to build and run the demo

mvn install

3. Start Talend Runtime container:

trun.sh (on Linux)

trun.bat (on Windows)

4. Add cxf-jmx example features URL. Type this command in Talend Runtime container:

```
features:addurl mvn:org.talend.esb.examples/cxf-jmx-feature/5.1.0/xml
```

5. Install cxf-jmx example feature into the Talend Runtime container

features:install cxf-jmx-service

- 6. You can find wsdl at http://localhost:8040/services/simpleService?wsdl
- 7. Now run the client; from cxf-jmx folder run:

mvn exec:java -pl client

After SOAP calls on the web service have been done, you'll see the Performance. Counter. Server folder, where CXF MBeans with their attributes will be listed (see Section 3.2.2, "Defining metrics" for more details).

## 4.5.2. Build and install the camel-jmx sample applications

This sample consists of two parts:

- 1. service/ This is the CXF service packaged as an OSGi bundle.
- 2. war/ This module creates a WAR archive containing the service module. This is for Servlet container use only, not used in OSGi deployment.

From the base directory of this sample, the Maven pom.xml file can be used to build and run the demo

1. mvn clean install

Running this command will build the demo and create a WAR archive and an OSGi bundle for deploying the service either to servlet or OSGi containers

2. Start Talend Runtime container

trun.sh (on Linux)

trun.bat (on Windows)

3. Add camel-jmx example features URL. Type this command in Talend Runtime container:

```
features:addurl mvn:org.talend.esb.examples/camel-jmx-feature/5.1.0/xml
```

4. To install example ferture type command in Talend Runtime container:

features:install camel-jmx-service

After deploying the samples you can see the Camel MBeans and their attributes which can be monitored using the JDK's JConsole. Attributes are also included in the metrics that we will monitor with help of Nagios. (See Section 3.2.2, "Defining metrics")

## 4.5.3. Configure the plugin to monitor the sample applications

Note: in Talend Enterprise ESB Studio or Talend Enterprise ESB, the configuration files are in <Talend.runtime.dir>/add-ons/adapters/nagios.

1. Define jolokia\_host in /etc/hosts - this name is used in subsequent files, rather than hard-coding in the ip address. For example, add the line:

192.168.1.101 jolokia\_host

2. Copy template and sample configuration files into Nagios etc folder

cp -f <Talend.runtime.dir>/add-ons/adapters/nagios/template/\*.cfg /usr/ local/nagios/etc/objects/

cp -f <Talend.runtime.dir>/add-ons/adapters/nagios/sample/\*.cfg /usr/ local/nagios/etc/objects/

3. Add template configuration file to the Nagios configuration file /usr/local/nagios/etc/nagios.cfg

cfg\_file=/usr/local/nagios/etc/objects/jmx\_commands.cfg.cfg

4. Add sample configuration files to the Nagios configuration file /usr/local/nagios/etc/nagios.cfg

cfg\_file=/usr/local/nagios/etc/objects/cxf\_host.cfg
cfg\_file=/usr/local/nagios/etc/objects/activemq\_host.cfg
cfg\_file=/usr/local/nagios/etc/objects/camel\_host.cfg

5. Define macros which will be used by jmx\_commands.cfg in the /usr/local/nagios/etc/ resource.cfg. Edit /usr/local/nagios/etc/resource.cfg

# set the path which jmx4perl plugin installed \$USER5\$=/usr/local/src/jmx4perl/scripts # set the path to where to find configuration files \$USER6\$=/usr/local/nagios/etc/objects

6. Restart Nagios

service nagios restart

#### 4.5.4. Monitoring with Nagios

Login to the Nagios Web Interface http://<nagios\_host>/nagios/

There, you will find the status of metrics for cxf-jmx and camel-jmx examples.

# 4.6. Resources and metrics that are being monitored

Here is a complete list of the default metrics for CXF, Camel and Activemq that are being monitored in Talend ESB. More detailed definitions can be found in template/cxf.cfg, template/camel.cfg and template/ activemq.cfg.

#### 4.6.1. CXF services metrics

| Name                          | MBean                                                                                    | Attribute                     |
|-------------------------------|------------------------------------------------------------------------------------------|-------------------------------|
| NumInvocations                | org.apache.cxf:bus.id=<br>*,type=Performance.Counter.Server,<br>service="\$1",port="\$0" | NumInvocations                |
| TotalHandlingTime             | org.apache.cxf:bus.id=<br>*,type=Performance.Counter.Server,<br>service="\$1",port="\$0" | TotalHandlingTime             |
| NumCheckedApplicationFaults   | org.apache.cxf:bus.id=*,type=<br>Performance.Counter.Server,<br>service="\$1",port="\$0" | NumCheckedApplicationFaults   |
| NumLogicalRuntimeFaults       | org.apache.cxf:bus.id=*,type=<br>Performance.Counter.Server,<br>service="\$1",port="\$0" | NumLogicalRuntimeFaults       |
| NumRuntimeFaults              | org.apache.cxf:bus.id=*,type=<br>Performance.Counter.Server,<br>service="\$1",port="\$0" | NumRuntimeFaults              |
| NumUnCheckedApplicationFaults | org.apache.cxf:bus.id=*,type=<br>Performance.Counter.Server,<br>service="\$1",port="\$0" | NumUnCheckedApplicationFaults |

#### 4.6.2. Camel routes/contexts metrics

| Name                      | MBean                                              | Attribute          |
|---------------------------|----------------------------------------------------|--------------------|
| Context_InflightExchanges | org.apache.camel:context=*,type=context,name="\$0" | InflightExchanges  |
| Context_Uptime            | org.apache.camel:context=*,type=context,name="\$0" | Uptime             |
| Route_ExchangesCompleted  | org.apache.camel:context=*,type=routes,name="\$1"  | ExchangesCompleted |
| Route_ExchangesFailed     | org.apache.camel:context=*,type=routes,name="\$1"  | ExchangesFailed    |
| Route_ExchangesTotal      | org.apache.camel:context=*,type=routes,name="\$1"  | ExchangesTotal     |

| Name                      | MBean                                             | Attribute           |
|---------------------------|---------------------------------------------------|---------------------|
| Route_LastProcessingTime  | org.apache.camel:context=*,type=routes,name="\$1" | LastProcessingTime  |
| Route_MaxProcessingTime   | org.apache.camel:context=*,type=routes,name="\$1" | MaxProcessingTime   |
| Route_MinProcessingTime   | org.apache.camel:context=*,type=routes,name="\$1" | MinProcessingTime   |
| Route_MeanProcessingTime  | org.apache.camel:context=*,type=routes,name="\$1" | MeanProcessingTime  |
| Route_TotalProcessingTime | org.apache.camel:context=*,type=routes,name="\$1" | TotalProcessingTime |

## 4.6.3. ActiveMQ queues/topics metrics

| Name                      | MBean                                                             | Attribute          |
|---------------------------|-------------------------------------------------------------------|--------------------|
| Broker_TotalConsumerCount | org.apache.activemq:BrokerName=<br>\$0,Type=Broker                | TotalConsumerCount |
| Broker_TotalDequeueCount  | org.apache.activemq:BrokerName=<br>\$0,Type=Broker                | TotalDequeueCount  |
| Broker_TotalEnqueueCount  | org.apache.activemq:BrokerName=<br>\$0,Type=Broker                | TotalEnqueueCount  |
| Broker_Uptime             | org.apache.activemq:BrokerName=<br>\$0,Type=Broker                | Uptime             |
| Broker_TotalMessageCount  | org.apache.activemq:BrokerName=<br>\$0,Type=Broker                | TotalMessageCount  |
| Broker_MemoryPercentUsage | org.apache.activemq:BrokerName=<br>\$0,Type=Broker                | MemoryPercentUsage |
| Broker_StorePercentUsage  | org.apache.activemq:BrokerName=<br>\$0,Type=Broker                | StorePercentUsage  |
| Broker_TempPercentUsage   | org.apache.activemq:BrokerName=<br>\$0,Type=Broker                | TempPercentUsage   |
| Queue_ConsumerCount       | org.apache.activemq:BrokerName=<br>\$0,Type=Queue,Destination=\$1 | ConsumerCount      |
| Queue_DequeueCount        | org.apache.activemq:BrokerName=<br>\$0,Type=Queue,Destination=\$1 | DequeueCount       |
| Queue_DispatchCount       | org.apache.activemq:BrokerName=<br>\$0,Type=Queue,Destination=\$1 | DispatchCount      |
| Queue_EnqueueCount        | org.apache.activemq:BrokerName=<br>\$0,Type=Queue,Destination=\$1 | EnqueueCount       |
| Queue_ExpiredCount        | org.apache.activemq:BrokerName=<br>\$0,Type=Queue,Destination=\$1 | ExpiredCount       |
| Queue_InFlightCount       | org.apache.activemq:BrokerName=<br>\$0,Type=Queue,Destination=\$1 | InFlightCount      |
| Queue_MaxEnqueueTime      | org.apache.activemq:BrokerName=<br>\$0,Type=Queue,Destination=\$1 | MaxEnqueueTime     |
| Queue_MemoryPercentUsage  | org.apache.activemq:BrokerName=<br>\$0,Type=Queue,Destination=\$1 | MemoryPercentUsage |
| Queue_QueueSize           | org.apache.activemq:BrokerName=<br>\$0,Type=Queue,Destination=\$1 | QueueSize          |
| Queue_ProducerCount       | org.apache.activemq:BrokerName=<br>\$0,Type=Queue,Destination=\$1 | ProducerCount      |

| Name                     | MBean                                                             | Attribute          |
|--------------------------|-------------------------------------------------------------------|--------------------|
| Topic_AverageEnqueueTime | org.apache.activemq:BrokerName=<br>\$0,Type=Topic,Destination=\$2 | AverageEnqueueTime |
| Topic_ConsumerCount      | org.apache.activemq:BrokerName=<br>\$0,Type=Topic,Destination=\$2 | ConsumerCount      |
| Topic_DequeueCount       | org.apache.activemq:BrokerName=<br>\$0,Type=Topic,Destination=\$2 | DequeueCount       |
| Topic_DispatchCount      | org.apache.activemq:BrokerName=<br>\$0,Type=Topic,Destination=\$2 | DispatchCount      |
| Topic_EnqueueCount       | org.apache.activemq:BrokerName=<br>\$0,Type=Topic,Destination=\$2 | EnqueueCount       |
| Topic_ExpiredCount       | org.apache.activemq:BrokerName=<br>\$0,Type=Topic,Destination=\$2 | ExpiredCount       |
| Topic_InFlightCount      | org.apache.activemq:BrokerName=<br>\$0,Type=Topic,Destination=\$2 | InFlightCount      |
| Topic_MaxEnqueueTime     | org.apache.activemq:BrokerName=<br>\$0,Type=Topic,Destination=\$2 | MaxEnqueueTime     |
| Topic_MemoryPercentUsage | org.apache.activemq:BrokerName=<br>\$0,Type=Topic,Destination=\$2 | MemoryPercentUsage |
| Topic_MinEnqueueTime     | org.apache.activemq:BrokerName=<br>\$0,Type=Topic,Destination=\$2 | MinEnqueueTime     |
| Topic_ProducerCount      | org.apache.activemq:BrokerName=<br>\$0,Type=Topic,Destination=\$2 | ProducerCount      |
| Topic_QueueSize          | org.apache.activemq:BrokerName=<br>\$0,Type=Topic,Destination=\$2 | QueueSize          |

## 4.7. Metric criteria

This topic explain a metric criteria for CXF, Camel and ActiveMQ in Talend ESB. All states for Nagios checks are divided on OK, WARNING, CRITICAL and UNKNOWN.For additional information about Nagios states read the State types in Nagios documentation.

All Fault metrics throwing state WARNING if 1 fault occured and CRITICAL state if 100 faults occured.Multicheck AnyFaults is used for fault status indication.

All countable metrics have informational nature and throwing warning if 1000000 reached. It can be tuned for specific needs.

All memory usage metrics throwing Warning when 80 percents of memory used and Critical if 90 percents.

Here is a complete metric criteria table:

#### 4.7.1. CXF services metrics criteria

| Name              | Criterias                         |
|-------------------|-----------------------------------|
| NumInvocations    | Critical 6000, Warning 5000       |
| TotalHandlingTime | Critical 6000000, Warning 5000000 |

| Name                        | Criterias               |
|-----------------------------|-------------------------|
| NumCheckedApplicationFaults | Critical 100, Warning 1 |
| NumLogicalRuntimeFaults     | Critical 100, Warning 1 |
| NumRuntimeFaults            | Critical 100, Warning 1 |
| NumUnCheckedApplicationFaul | Critical 100, Warning 1 |

### 4.7.2. Camel routes/contexts metrics criteria

| Name                      | Criterias                         |
|---------------------------|-----------------------------------|
| Context_InflightExchanges | Critical 20, Warning 10           |
| Context_Uptime            | Critical 6000000, Warning 5000000 |
| Route_ExchangesCompleted  | Critical 6000000, Warning 5000000 |
| Route_ExchangesFailed     | Critical 100, Warning 1           |
| Route_ExchangesTotal      | Critical 6000000, Warning 5000000 |
| Route_LastProcessingTime  | Critical 100, Warning 20          |
| Route_MaxProcessingTime   | Critical 100, Warning 20          |
| Route_MinProcessingTime   | Critical 20, Warning 10           |
| Route_MeanProcessingTime  | Critical 100, Warning 20          |
| Route_TotalProcessingTime | Critical 6000000, Warning 5000000 |

## 4.7.3. ActiveMQ queues/topics metrics criteria

| Name                      | Criterias                 |
|---------------------------|---------------------------|
| Broker_TotalConsumerCount | Warning 1000000           |
| Broker_TotalDequeueCount  | Warning 1000000           |
| Broker_TotalEnqueueCount  | Warning 1000000           |
| Broker_Uptime             | Warning 1000000           |
| Broker_TotalMessageCount  | Warning 1000000           |
| Broker_MemoryPercentUsage | Critical 90, Warning 80   |
| Broker_StorePercentUsage  | Critical 90, Warning 80   |
| Broker_TempPercentUsage   | Critical 90, Warning 80   |
| Queue_ConsumerCount       | Warning 1000000           |
| Queue_DequeueCount        | Warning 1000000           |
| Queue_DispatchCount       | Warning 1000000           |
| Queue_EnqueueCount        | Warning 1000000           |
| Queue_ExpiredCount        | Critical 20, Warning 10   |
| Queue_InFlightCount       | Critical 20, Warning 10   |
| Queue_MaxEnqueueTime      | Critical 400, Warning 200 |
| Queue_MemoryPercentUsage  | Critical 100, Warning 80  |
| Queue_QueueSize           | Warning 80000             |

| Name                     | Criterias                 |
|--------------------------|---------------------------|
| Queue_ProducerCount      | Warning 1000000           |
| Topic_AverageEnqueueTime | Warning 180, Critical 400 |
| Topic_ConsumerCount      | Warning 1000000           |
| Topic_DequeueCount       | Warning 1000000           |
| Topic_DispatchCount      | Warning 1000000           |
| Topic_EnqueueCount       | Warning 1000000           |
| Topic_ExpiredCount       | Critical 40, Warning 10   |
| Topic_InFlightCount      | Warning 1000              |
| Topic_MaxEnqueueTime     | Critical 100,Warning 40   |
| Topic_MemoryPercentUsage | Critical 90, Warning 80   |
| Topic_MinEnqueueTime     | Warning 200               |
| Topic_ProducerCount      | Warning 1000000           |
| Topic_QueueSize          | Warning 1000              |